# Lubuskie Bony Rozwojowe

# INSTRUKCJA KORZYSTANIA Z "PANELU DOSTAWCY USŁUG" W SYSTEMIE INFORMATYCZNYM "LUBUSKIE BONY ROZWOJOWE"

system.lubuskiebony.pl

Projekt "Lubuskie Bony Rozwojowe" Realizowany jest w ramach Programu Fundusze Europejskie dla Lubuskiego 2021-2027 Oś priorytetowa 6 Fundusze Europejskie na wsparcie obywateli Działanie 06.03 Zdrowy, aktywny i kompetentny pracownik, na podstawie Umowy o dofinansowanie nr FELB.06.03-IZ.00-0003/24-00

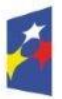

Fundusze Europejskie dla Lubuskiego

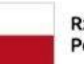

Rzeczpospolita Polska

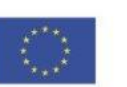

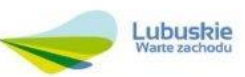

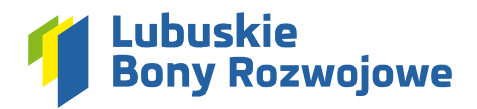

# 1. Logowanie

1.1. System dostępny jest dla wszystkich zainteresowanych pod adresem https://system.lubuskiebony.pl/

| System składania wnioskó<br>nodczanie świadczonych u | v o dofinansowanie oraz<br>Jług rozwojowych |                                                              |                                      |                           | <b>0</b> A A+ A++ |
|------------------------------------------------------|---------------------------------------------|--------------------------------------------------------------|--------------------------------------|---------------------------|-------------------|
|                                                      | Fundusze Europejskie<br>dla Lubuskiego      | Rzeczpospolita Dofin<br>Polska                               | ansowane przez<br>Unię Europejską    | Lubuskie<br>Weite zachodu |                   |
|                                                      | * * *                                       | Logowanie                                                    |                                      |                           | 1                 |
|                                                      |                                             | HASLO                                                        | ۲                                    |                           |                   |
|                                                      | H 5                                         | Nie parviętasz hasla?           Nie posiadasz jeszcze konta? | ✓ Zaloguj się<br>,Ą• Zarejestruj się |                           |                   |
|                                                      |                                             |                                                              | PARTNER TECHNICZNY                   |                           | 0                 |

- **1.2.** Posiadacze konta mogą zalogować się podając numer **NIP** firmy (na którą zarejestrowane zostało konto) oraz ustalone **hasło dostępu**.
- 1.3. Wprowadzone dane należy zatwierdzić przyciskiem "Zaloguj się".
- **1.4.** Nowi użytkownicy, w celu utworzenia konta, powinni skorzystać z dostępnego pod formularzem logowania przycisku **"Zarejestruj się"**.

# 2. Rejestracja konta

W celu założenia konta należy przejść proces rejestracji uzupełniając wszystkie wymagane w formularzu pola:

# 2.1. Cel rejestracji

| Przedsiębiorca                                                                                         | Firma szkoleniowa                                                       | Przedsiębiorca / firma szkoleniowa                                                                                                  |
|----------------------------------------------------------------------------------------------------|-------------------------------------------------------------------------|----------------------------------------------------------------------------------------------------|
| Chcę otrzymać dofinansowanie usług rozwojowych dla<br>siebie lub moich pracowników jako przedsiębiorca | Chcę rozliczyć oferowane na rzecz przedsiębiorców<br>usługi szkoleniowe | Chcę zarówno otrzymać dofinansowanie usług<br>rozwojowych jak i rozliczyć oferowane na rzecz<br>przedsiebiorców usługi stycileniowe |

W tej sekcji użytkownik musi określić, czy firma, dla której chce utworzyć konto:

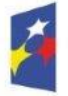

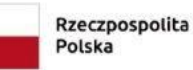

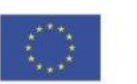

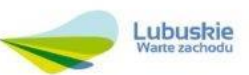

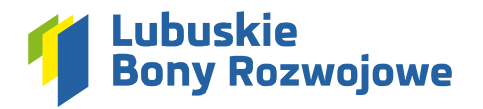

- **2.1.1.** zainteresowania jest wyłącznie otrzymaniem dofinansowania usług rozwojowych dla siebie lub jej pracowników (opcja **"Przedsiębiorca"**),
- **2.1.2.** zainteresowana jest wyłącznie rozliczeniem oferowanych na rzecz innych przedsiębiorców usług rozwojowych (opcja **"Firma szkoleniowa"**),
- 2.1.3. zainteresowana jest zarówno otrzymaniem dofinansowania usług rozwojowych jak i rozliczeniem usług rozwojowych, które firma świadczy na rzecz innych przedsiębiorców (opcja "Przedsiębiorca/firma szkoleniowa").

## 2.2. Dane użytkownika

W tej sekcji należy podać dane osoby, która będzie z konta korzystała, aby w razie potrzeby można było skontaktować się z nią poza systemem (imię, nazwisko, numer telefonu oraz adres e-mail). W celu uniknięcia potencjalnych literówek w adresie e-mail, należy wprowadzić go dwukrotnie. Adres ten jest kluczowy dla procesu składania wniosków, jako że to właśnie na niego system będzie wysyłał stosowne powiadomienia.

| A Dane użytkownika |                        |               |  |
|--------------------|------------------------|---------------|--|
| IMIĘ.*             | NAZWISKO*              | NR TELEFONU * |  |
| ADRES E-MAIL *     | POWTÓRZ ADRES E-MAIL * |               |  |
|                    |                        |               |  |

#### 2.3. Dane przedsiębiorstwa (siedziby)

Kolejna sekcja formularza wymaga podania danych siedziby firmy, na rzecz której rejestrowane jest konto:

2.3.1. NIP

Po wprowadzeniu numeru NIP, możliwe jest skorzystanie z opcji **"Pobierz dane z GUS"**. Spowoduje to zaimportowanie danych z rejestru GUS do kolejnych pół formularza.

UWAGA: Należy dokładnie zweryfikować, czy zaimportowane dane są właściwe.

- 2.3.2. REGON
- 2.3.3. Rodzaj rejestru (w którym figuruje przedsiębiorstwo)
- 2.3.4. Nazwa przedsiębiorstwa
- 2.3.5. Województwo
- 2.3.6. Powiat
- 2.3.7. Gmina
- 2.3.8. Miejscowość
- 2.3.9. Kod pocztowy
- 2.3.10. Ulica
- 2.3.11. Nr budynku
- 2.3.12. Nr lokalu (pole opcjonalne)
- 2.3.13. Nr telefonu
- 2.3.14. Adres e-mail
- 2.3.15. Adres www (pole opcjonalne)

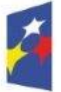

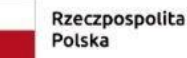

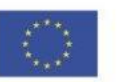

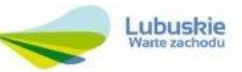

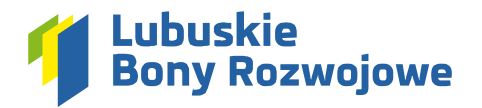

|                      |             | REGON *        | RODZAJ REJESTRU * |  |
|----------------------|-------------|----------------|-------------------|--|
|                      | Pobierz dar | ne z GUS       | wybierz           |  |
| ZWA PRZEDSIĘBIORSTW. | A •         |                |                   |  |
|                      |             |                |                   |  |
| OJEWÓDZTWO*          |             | POWIAT*        | GMINA*            |  |
| wybierz              |             | *              |                   |  |
|                      |             | KOD BOCZTOWY * | ULICA *           |  |
| IIEJSCOWOŚĆ*         |             | RODFOCETOWT    |                   |  |
| IEJSCOWOŚĆ*          |             | ROPOLIUM       |                   |  |
| IEJSCOWOŚĆ *         | NRLOKALU    | NR TELEFONU*   | ADRES E-MAIL *    |  |

#### 2.4. Wyrażone zgody

Wymagane jest zaznaczenie wszystkich wymienione w formularzu zgód.

| Wyrażone zgody                                                                                                    |                                                          |
|----------------------------------------------------------------------------------------------------|----------------------------------------------------------|
| Oświadczam, że wyrażam zgodę na przetwarzanie przez Zachodnią Izbę Przemysłowo-Handlową w Gorzowie Wlkp. danych osobowych zawartych w złożonych dokumenta<br>Rozporządzenia Parlamentu Europejskiego i Rady (UE) 2016/679 z dnia 27 kwietnia 2016 r. w sprawie ochrony osób fizycznych w związku z przetwarzaniem danych osobow<br>przepływu takich danych oraz uchylenia dyrektywy 95/46/WE (ogólne rozporządzenie o ochronie danych) – Dz. U. UE L 119 z dnia 4 maja 2016 r., s. 1).* | ach, zgodnie z przepisami<br>wych i w sprawie swobodnego |
| Akceptuję <u>Politykę Prywatności</u> *                                                                                                    |                                                          |
| Zapoznałam/-em się z Regulaminem naboru i uczestnictwa w Projekcie "Lubuskie Bony Rozwojowe" i akceptuję jego treść.*                                                                                                    |                                                          |
| *-POLA WYMAGANE                                                                                                    | 🗸 Zarejestruj konto                                      |

#### 2.5. Autoryzacja adresu e-mail i potwierdzenie chęci rejestracji konta

Po kliknięciu przycisku **"Zarejestruj konto"** na adres e-mail podany w sekcji **"Dane użytkownika"** zostanie wysłana wiadomość z prośbą o potwierdzenie chęci założenia konta.

# 2.6. Otrzymanie hasła dostępu

Po potwierdzenie chęci rejestracji konta, system wyśle kolejną wiadomość e-mail zawierającą wygenerowane automatycznie hasło dostępu. Hasło to, wraz z numerem NIP należy wprowadzić na ekranie logowania. Po zalogowaniu możliwa jest zmiana hasła na ciąg znaków znany wyłącznie użytkownikowi.

# 3. Opcja "Nie pamiętasz hasła?"

**3.1.** W przypadku utraty dostępu do oryginalnie wygenerowanego hasła lub w przypadku zapomnienia nowoustawionego hasła zaleca się skorzystanie z widocznej na ekranie logowania opcji **"Nie pamiętasz hasła?"**:

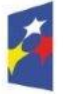

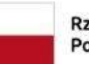

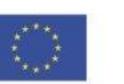

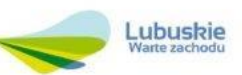

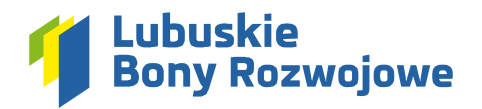

|                              | ۲                 |
|------------------------------|-------------------|
| Nie pamiętasz hasła?         | 🗸 Zaloguj się     |
| Nie nosiadasz ieszcze konta? | Q+ 7areiestruisie |

- **3.2.** Następnie, należy podać nr NIP konta, do którego hasło chcemy zmienić i kliknąć przycisk **"Wyślij kod"** widoczny w polu **"Kod e-mail"**.
- **3.3.** Na adres e-mail przypisany do podanego numeru NIP zostanie wysłany kod, który należy wprowadzić w polu **"Kod e-mail"**.
- **3.4.** Po zatwierdzeniu wprowadzonych danych przyciskiem "Wyślij" na adres e-mail przypisany do podanego numeru NIP zostanie wysłane nowe hasło dostępu.

#### 4. Edycja danych konta

Po zalogowaniu do systemu, w module **"Ustawienia"** możliwa jest edycja zarówno danych wprowadzonych podczas rejestracji jak i hasła dostępu do konta.

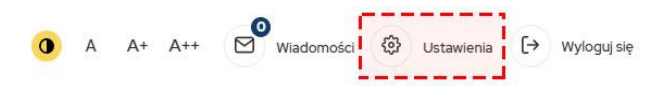

#### 4.1. Dane konta

Aby przejść do edycji danych firmy należy skorzystać z przycisku **"Edytuj dane"** widocznego w prawym dolnym rogu ekranu (możliwa jest edycja wszystkich danych z wyjątkiem pola **"NIP"**):

| Dane użytkownika                   |                                              |                                  |          |                 |
|------------------------------------|----------------------------------------------|----------------------------------|----------|-----------------|
| 11E •                              | NAZWISKO*                                    | NR TELEFONU *                    |          | ADRES E-MAIL *  |
| Dariusz                            | Pawłowski                                    | +48 684 570 007                  |          | support⊚cti.eu  |
| Dane przedsiębiorstwa (siedziba)   |                                              |                                  |          |                 |
| ID •                               | REGON *                                      | RODZAJ REJESTRU*                 |          | KRS*            |
| 9730850537                         | 080067074                                    | KRS                              |          | ▼ 0000248304    |
| AZWA PRZEDSIĘBIORSTWA *            |                                              |                                  |          |                 |
| "Centrum Technologii Internetowych | Cti" Spółka Z Ograniczoną Odpowiedzialnością |                                  |          |                 |
| DJEWÓDZTWO *                       | POWIAT*                                      | GMINA *                          |          | MIEJSCOWOŚĆ*    |
| lubuskie                           | <ul> <li>Zielona Góra</li> </ul>             | <ul> <li>Zielona Góra</li> </ul> |          | Zielona Góra    |
| POCZTOWY *                         | ULICA *                                      | NR BUDYNKU *                     | NRLOKALU | NR TELEFONU .   |
| 65-058                             | Kupiecka                                     | 93                               | 10       | +48 684 570 000 |
| RES E-MAIL *                       | ADRES WWW                                    |                                  |          |                 |
| kontakt@cti.eu                     | ctieu                                        |                                  |          |                 |

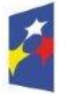

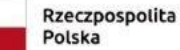

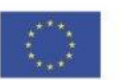

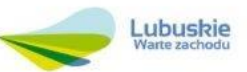

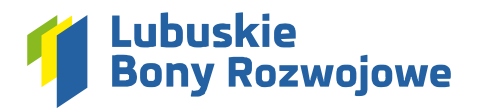

# 4.2. Zmiana hasła

- 4.2.1. W celu zmiany hasła niezbędne jest podanie i powtórzenie nowego hasła (w celu uniknięcia literówek)
- **4.2.2.** Następnie należy skorzystać z przycisku **"Wyślij kod"** widocznego w polu **"Kod e-mail"**. Po jego wciśnięciu na przypisany do konta adres e-mail zostanie wysłany kod autoryzujący, który należy wprowadzić w polu **"Kod e-mail"**.
- **4.2.3.** Po wprowadzeniu nowego hasła, jego powtórzenia oraz kodu autoryzującego wysyłanego drogą mailową należy zatwierdzić dane klikając przycisk **"Zapisz zmiany"**.

UWAGA: Ze względów bezpieczeństwa nowe hasło musi zawierać co najmniej:

- 12 znaków
- 1 małą literę
- 1 wielką literę
- 1 cyfrę
- 1 znak specjalny

#### 5. Moduł "Wiadomości"

Za pośrednictwem modułu "Wiadomości" możliwa jest wymiana informacji z Operatorami odpowiedzialnymi za procesowanie wniosków zgłaszanych za pośrednictwem systemu "Lubuskie Bony Rozwojowe":

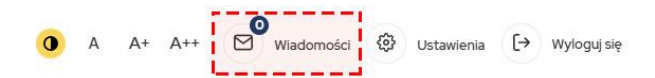

#### 5.1. Informacja o nieodebranych wiadomościach

W przypadku otrzymania nowej wiadomości obok ikony koperty pojawi się numerek informujący o liczbie powiadomień nieodebranych od Operatora:

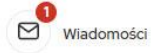

# 5.2. Lista wiadomości

Po przejściu do modułu **"Wiadomości"** dostępny jest wgląd w listę wszystkich rozpoczętych wątków korespondencji (niezależnie, czy rozpoczął je użytkownik czy Operator).

| Wiadomości                                                                                              | O wylogowania: 00:28:55 |
|----------------------------------------------------------------------------------------------------|-------------------------|
| Nieprzeczytane wiadomości: 💿                                                                            | 😰 Utwórz nowy wątek     |
| Temat: Zmiany w Regulaminie Naboru i Uczestnictwa w Projekcie oraz w Umowie wsparcia<br>Data: 1109-2024 | Q Zobacz                |

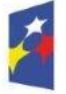

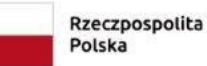

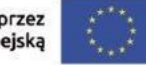

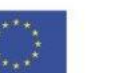

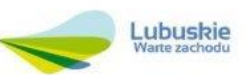

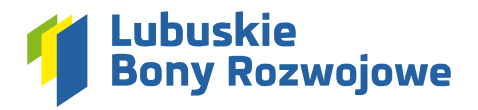

# 5.3. Nowa wiadomość

## 5.3.1. Nowy wątek

W celu zainicjowania nowego tematu korespondencji (np. w celu dopytania o wątpliwości związane z nowo złożonym wnioskiem) należy skorzystać z przycisku **"Utwórz nowy wątek"**, widocznego w prawym górnym rogu ekranu. W formularzu wiadomości należy podać następujące informacje:

- **Region** jeśli użytkownik wnioskuje o dofinansowanie dla firmy/oddziału zlokalizowanego w rejonie gorzowskim, należy wybrać opcję **"gorzowski"**, jeśli firma/oddział zlokalizowana jest w rejonie zielonogórskim należy wybrać opcję **"zielonogórski"**.
- Temat wiadomości temat powinien po krótce opisać naturę poruszanego problemu
- **Treść wiadomości** w treści należy zawrzeć szczegółowy opis zapytania, z którym użytkownik zgłasza się do Operatora.
- **Załączniki** pole opcjonalne, umożliwiające dodanie np. dokumentów lub zdjęć czy zrzutów ekranu, które pozwolą lepiej wyjaśnić naturę problemu/pytania zgłaszanego przez użytkownika.

| 😝 Utwórz nowy wątek              | Do wylogowania: 00:39:08 |
|----------------------------------|--------------------------|
| REGION *                         |                          |
| wybierz                          | ( <b>*</b> )             |
| TEMAT WADOMOSCI*                 |                          |
| TREŚC WIADOMOŚCI*                |                          |
|                                  |                          |
| ZALĄCZNIO<br>Dodaj piłki         |                          |
| *-POLA WYMAGANE XANULý władomość | 🖾 Wyślij wiadomość       |

#### 5.3.2. Odpowiedź w istniejącym wątku

W celu kontynuowania konwersacji zainicjowanej we wcześniej utworzonym wątku, wystarczy przejść do szczegółów wybranego wątku i skorzystać z widocznego w prawym górnym rogu (nad treściami wymienianych wiadomości) przycisku **"Dodaj odpowiedź"**. Formularz należy uzupełnić analogicznie jak podczas tworzenia nowego wątku (pkt. 5.3.1).

# 5.3.3. Wiadomości systemowe

W przypadku powiadomień systemowych, które mają na celu poinformowanie wszystkich użytkowników o konkretnych zmianach (jak np. zmiany w regulaminie), opcja odpowiedzi nie będzie dostępna.

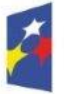

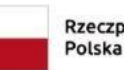

Rzeczpospolita D Polska

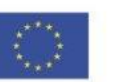

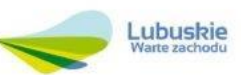

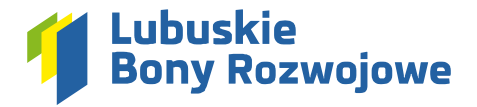

# 6. Składanie wniosku o rozliczenie usług rozwojowych

Użytkownicy, którzy podczas rejestracji zadeklarowali chęć rozliczenia usług rozwojowych świadczonych na rzecz innych Przedsiębiorców mogą skorzystać z tej opcji w menu bocznym, w sekcji **"Firma szkoleniowa"**.

## 6.1. Nowy wniosek

## 6.1.1. Tworzenie nowego wniosku

W celu utworzenia nowego wniosku o rozliczenie usług należy kliknąć widoczną w menu bocznym pozycję **"Rozliczenie usług"**, a następnie dział **"Nowy wniosek"**. Spowoduje to utworzenie szkicu wniosku (wersji roboczej), który wymagał będzie wprowadzenia wszystkich danych niezbędnych do ostatecznego złożenia wniosku.

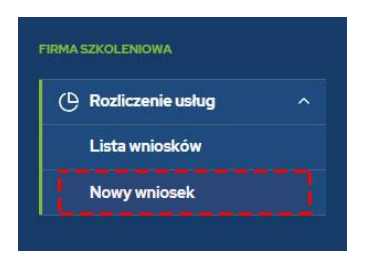

## 6.1.2. Edycja utworzonego szkicu

Na ekranie podglądu tworzonego wniosku przy sekcjach, które wymagają uzupełnienia brakujących informacji widnieje stosowny komunikat:

| Specyfikacja usługi                                                                                                    |                                                     |               |
|----------------------------------------------------------------------------------------------------|-----------------------------------------------------|---------------|
| Nr usługi rozwojowej:<br>Nazwa usługi rozwojowej:<br>Cena netto usługi rozwojowej:<br>Data zakończenia usługi rozwojowej:<br>Data zakończenia usługi rozwojowej:<br>Rodzaj usługi rozwojowej:<br>Forma usługi rozwojowej:<br>Nazwa Przedsiębiorcy / Pracodawcy<br>uczestniczącego w usłudze rozwojowej:<br>NIP Przedsiębiorcy / Pracodawcy: |                                                     |               |
|                                                                                                    | 8 Sekcja wymaga uzupełnienia brakujących informacji |               |
|                                                                                                    |                                                     | 🕑 Edytuj dane |

Aby przejść do edycji danych, należy kliknąć przycisk **"Edytuj dane"** widoczny w prawym dolnym rogu wybranej sekcji.

# 6.1.3. Specyfikacja usługi

W tej sekcji wymagane jest wprowadzenie najważniejszych parametrów usługi rozwojowej, którą chcemy rozliczyć wraz z nazwą i numerem NIP firmy, która wysłała pracowników na odbycie szkolenia:

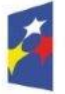

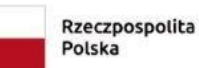

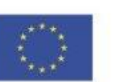

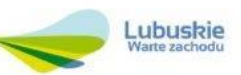

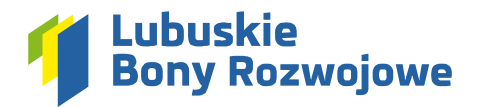

| E SPECYFIKACJA USŁUGI                                             |                                                                         |                                     |   |                                     |               |
|-------------------------------------------------------------------|-------------------------------------------------------------------------|-------------------------------------|---|-------------------------------------|---------------|
| NR USŁUGI ROZWOJOWEJ *                                            |                                                                         |                                     |   |                                     |               |
| NAZWA USŁUGI ROZWOJOWEJ *                                         |                                                                         |                                     |   |                                     |               |
| CENA NETTO USEUGI ROZWOJOWEJ (lącznie dla wszystkich uczestników) | CENA BRUTTO USŁUGI ROZWOJOWEJ (łącznie dla wszystkich<br>uczestników) * | DATA ROZPOCZĘCIA USŁUGI ROZWOJOWEJ* |   | DATA ZAKOŃCZENIA USŁUGI ROZWOJOWEJ* |               |
|                                                                   |                                                                         | dd.mm.mr                            | Ö | dd.mm.mr                            | 8             |
| RODZAJ USŁUGI ROZWOJOWEJ *                                        | FORMA USŁUGI ROZWOJOWEJ *                                               |                                     |   |                                     |               |
| wybierz •                                                         | wybierz                                                                 |                                     |   |                                     |               |
| NAZWA PRZEDSIĘBIORCY / PRACODAWCY UCZESTNICZĄCEGO W USI           | LUDZE ROZWOJOWEJ *                                                      |                                     |   | NIP PRZEDSIĘBIORCY / PRACODAWCY *   |               |
|                                                                   |                                                                         |                                     |   |                                     |               |
|                                                                   |                                                                         |                                     |   |                                     |               |
| - POLA WYMAGANE                                                   |                                                                         |                                     |   | 🗙 Anuluj zmiany 🔍                   | Zapisz zmiany |

- Nr usługi rozwojowej
- Nazwa usługi rozwojowej
- Cena netto usługi rozwojowej podawana łącznie dla wszystkich uczestników
- Cena brutto usługi rozwojowej podawana łącznie dla wszystkich uczestników
- Data rozpoczęcia usługi rozwojowej
- Data zakończenia usługi rozwojowej
- **Rodzaj usługi rozwojowej** możliwe do wyboru opcje to: "Szkoleniowa", "Doradcza", "Studia podyplomowe", "Egzamin"
- Forma usługi rozwojowej możliwe do wyboru opcje to: "Stacjonarna", "Zdalna w czasie rzeczywistym", "Mieszana"
- Nazwa przedsiębiorcy/pracodawcy uczestniczącego w usłudze rozwojowej
- NIP przedsiębiorcy/pracodawcy

W celu zatwierdzenia wprowadzonych informacji należy skorzystać z przycisku **"Zapisz zmiany"**, widocznego w prawym dolnym rogu formularza.

#### 6.1.4. Bony rozwojowe

W tej sekcji wymagane jest wprowadzenie numerów bonów, które chcemy rozliczyć dla każdego z uczestników szkolenia:

| ROZLICZANE BONY         |                                          |                                                  |                      |                           |                      |
|-------------------------|------------------------------------------|--------------------------------------------------|----------------------|---------------------------|----------------------|
| Podaj numery rozliczany | ch bonów rozwojowych dla każdego z uczes | mików, uwzględniając zakres np. od FZ/1/A/Z1-1 c | do FZ/1/A/Z1-20      |                           |                      |
| NOWY UCZESTNIK          |                                          |                                                  |                      |                           |                      |
| IMIE *                  | NAZWISKO*                                | NR PIERWSZEGO BONU *                             | NR OSTATNIEGO BONU * | LICZBA BONÓW ROZWOJOWYCH* | Dodaj uczestnika     |
|                         |                                          |                                                  |                      |                           |                      |
| * - POLA WYMAGANE       |                                          |                                                  |                      | × Anulujzn                | iany 🗸 Zapisz zmiany |
|                         |                                          |                                                  |                      |                           |                      |

- Imię
- Nazwisko
- Nr pierwszego bonu
- Nr ostatniego bonu

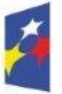

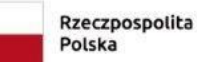

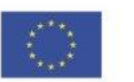

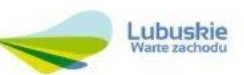

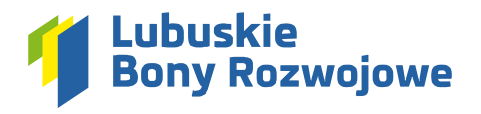

# • Liczba bonów rozwojowych

Aby zatwierdzić wprowadzone dane należy skorzystać z przycisku **"Dodaj uczestnika"**. Podsumowanie wprowadzonych danych pojawi się nad formularzem, umożliwiając tym samym wprowadzenie danych kolejnego uczestnika.

Po wprowadzeniu informacji o wszystkich pracownikach biorących udział w usłudze rozwojowej należy zapisać zmiany klikając przycisk **"Zapisz zmiany"** widoczny w prawym dolnym rogu formularza.

## 6.1.5. Dane dostawcy usług

Dane firmy wraz z adresem siedziby system importuje automatycznie z **"Danych konta"** dostępnych do edycji w module **"Ustawienia"** (pkt. 4.1).

| PODSTAWOWE DANE PRZEDSIĘE                                          | BIORSTWA                                                                                                    |                                                                                                    |                                             |                           |
|--------------------------------------------------------------------|----------------------------------------------------------------------------------------------------|----------------------------------------------------------------------------------------------------|---------------------------------------------|---------------------------|
| NIP*                                                               | REGON *                                                                                                    |                                                                                                    |                                             |                           |
| 9730850537                                                         |                                                                                                    |                                                                                                    |                                             |                           |
| NAZWA PRZEDSIĘBIORSTWA *                                           |                                                                                                    |                                                                                                    |                                             |                           |
|                                                                    |                                                                                                    |                                                                                                    |                                             |                           |
|                                                                    |                                                                                                    |                                                                                                    |                                             |                           |
| B DANE SIEDZIBY PRZEDSIĘBIORST                                     | TWA                                                                                                    |                                                                                                    |                                             |                           |
| Należy wykazać rachunek bankow<br>rachunkiem wskazanym na tzw. "bi | y, który służy Wnioskodawcy do regulowania należności z urzęc<br>ałej liście" Ministerstwa Finansów. <u>https://www.podatki.gov.pl/</u> | lem skarbowym i ZUS-em, a także z innymi przedsiębiorcami. W j<br><u>wykaz-podatnikow-wat-wyszukiwarka</u> | przypadku płatników VAT nr rachunku bankowe | go powinien być tożsamy z |
| MIEJSCOWOŚĆ *                                                      | KOD POCZTOWY *                                                                                                    | ULICA *                                                                                                    | NR BUDYNKU *                                | NRLOKALU                  |
| NR RACHUNKU BANKOWEGO (firmowego) *                                | 0                                                                                                    |                                                                                                    |                                             |                           |
| 🖼 osoba do kontaktów Roboc                                         | <b>зусн</b>                                                                                                    |                                                                                                    |                                             |                           |
| IMIĘ.*                                                             | NAZWISKO *                                                                                                    | NR TELEFONU *                                                                                              | ADRES E-MAIL *                              |                           |
|                                                                    |                                                                                                    |                                                                                                    |                                             |                           |
| *-POLA WYMAGANE                                                    |                                                                                                    |                                                                                                    | × Anuluj                                    | zmiany 🗸 Zapisz zmiany    |

Wszystkie zaimportowane do wniosku dane można w razie potrzeby zmodyfikować (poza polem NIP):

- Podstawowe dane przedsiębiorstwa
  - o NIP
  - o REGON
- Dane siedziby przedsiębiorstwa
  - Miejscowość
  - Kod pocztowy
  - o Ulica
  - o Nr budynku
  - o Nr lokalu
  - Nr rachunku bankowego (rachunek bankowy, który służy Wnioskodawcy do regulowania należności z urzędem skarbowym i ZUS-em)

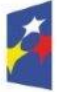

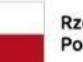

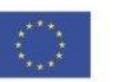

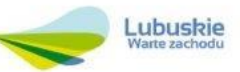

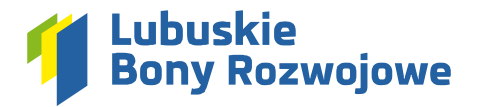

# Osoba do kontaktów roboczych

- o Imię
- o Nazwisko
- o Nr telefonu
- o Adres e-mail

Po wprowadzeniu wszystkich wymaganych informacji należy zapisać korzystając z przycisku **"Zapisz zmiany"** widocznego w prawym dolnym rogu formularza.

# 6.1.6. Załączniki

W tej sekcji wymagane jest wgranie odpowiednich dokumentów:

| ALĄCZNIKI                                                                                                    |
|----------------------------------------------------------------------------------------------------|
| rozę wgraź dokumenty wymagane do stożenia wniosku o dofinansowanie. W przypadku potrzeby dodatna większej kości plków, niż domyślnie przewiduje w danej sekcji system, proizmy o przygotowanie archiwum ZIP, zawienającego dodatkowe<br>okumenty. Utworzenie archiwum jest bardzo proste i nie wymaga żadnego dodatkowego oprogramowania. Poniżej znajdą Państwo krótką instrukcję dla osób korzystających z systemu operacyjnego Windows 10 – szczegółowe<br>utrukcje wraz z obrazkami dla systemó w Windows10, Windows10, wGCS, OS oraz Andria znajdą Państwo <b>TUTAJ</b> .<br>1. Zaznacz folder lub grupę plików, które chosz umieścić w archiwum ZIP.<br>2. Kknij na ne przywym przyciskam myszy i wybier copie, <mark>Skompresul do pliku ZIP</mark> " (w przypadku Windows 10 – <b>Stołer skompresowany (zip)*</b> ).<br>3. Nadaj stosowa nazwę utworzonemu archiwum i dodaj je jako załącznik w odpowiedniej sekcji wniosku. |
| škan - Dokument księgowy *                                                                                                    |
| ⑦ Dodajplik                                                                                                    |
| kan – Certyfikat / zaśwładczenie *                                                                                                    |
| Dodaj plik                                                                                                    |
| ikan - Lista obecności *                                                                                                    |
| Oodaj pilk                                                                                                    |
| Skan – Materiały szkoleniowe *                                                                                                    |
| Dodajplik                                                                                                    |
|                                                                                                    |

- W celu załączenia pliku należy skorzystać z przycisku "Dodaj plik" w wybranej sekcji
- Następnie w pojawiającym się okienku należy kliknąć przycisk **"Wybierz plik"** i wskazać plik z dysku, który chcemy załączyć do wniosku po jego wskazaniu zostanie on automatycznie wgrany:

| DODAJPLIK                                                                     | × |
|-------------------------------------------------------------------------------|---|
| 🚺 Skan - Dokument księgowy *                                                  |   |
| Przeciągnij i upuść plik tutaj lub skorzystaj z przycisku <b>Wybierz plik</b> |   |
|                                                                               |   |

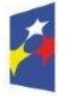

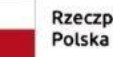

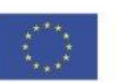

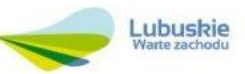

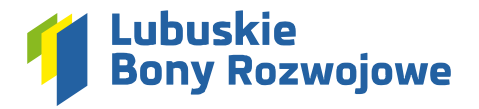

 W przypadku wgrania niewłaściwego pliku, można usunąć go korzystając z widocznego na liście wgranych dokumentów przycisku "Usuń":

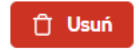

Aby wrócić do podglądu wniosku po wprowadzeniu wszystkich niezbędnych załączników wystarczy skorzystać z przycisku **"Powrót"** widocznego w prawym dolnym rogu formularza.

# 6.1.7. Status wniosku

W tej sekcji znaleźć można następujące informacje:

- **Nr wniosku** po wysłaniu wniosku do weryfikacji wyświetlony zostanie tu ostatecznie przypisany do wniosku numer
- **Status wniosku** pozwala śledzić na jakim etapie procesowania znajduje się dany wniosek (domyślny status przed wysłaniem go do weryfikacji to "Wersja robocza")
- Data złożenia wniosku po wysłaniu wniosku do weryfikacji wyświetlona zostanie tu data wraz z godziną jego wysłania

# 6.1.8. Wysłanie wniosku do weryfikacji

W celu wysłania wniosku do weryfikacji należy uzupełnić wszystkie wymagane dane w poszczególnych sekcjach wniosku, a następnie skorzystać z przycisku **"Zatwierdź dane i wyślij wniosek"** dostępnego na ekranie podglądu wniosku, w sekcji **"Status wniosku"**:

| 5 Status wniosku                                         |                                                                                             |                                   |
|----------------------------------------------------------|---------------------------------------------------------------------------------------------|-----------------------------------|
| Nr wniosku:<br>Status wniosku:<br>Data złożenia wniosku: | Sakkc/2/10/2024<br>Wersja robocza<br>Wniosek o rozliczenie usług nie został jeszcze złożony |                                   |
|                                                          |                                                                                             | 🗸 Zatwierdź dane i wyślij wniosek |

# 6.1.9. Pobranie wniosku o rozliczenie usług w PDF

Po zatwierdzeniu wniosku, na ekranie podglądu (pod "Statusem wniosku") pojawi się nowa sekcja zatytułowana "Wniosek o rozliczenie usług w PDF". Z jej poziomu możliwe jest pobranie wysłanego wniosku na dysk komputera w formie pliku PDF.

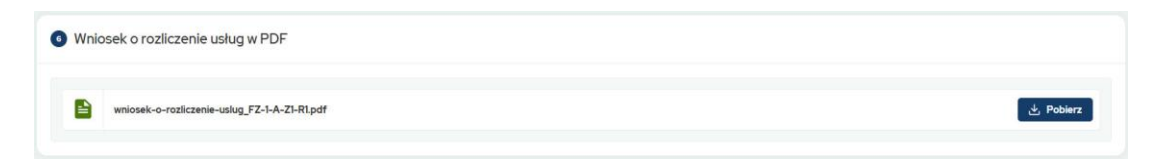

#### 6.1.10. Procesowanie wniosku

Na etapie procesowania wniosku system wyśle odpowiednie powiadomienia automatycznie, a w razie wystąpienia takiej potrzeby Operator skontaktuje się z użytkownikiem za pośrednictwem modułu **"Wiadomości"** (pkt. 5).

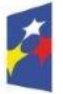

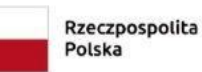

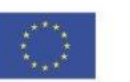

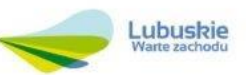

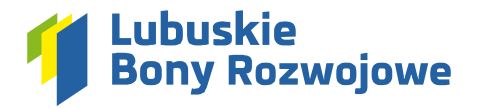

# 6.2. Lista wniosków

Dostępny w menu bocznym w sekcji "Rozliczenie usług" dział "Lista wniosków" umożliwia wygodny wgląd w listę wszystkich złożonych za pośrednictwem systemu wniosków o rozliczenie usług:

| 🕒 Rozliczenie usług | ^ |
|---------------------|---|
| Lista wniosków      |   |
| Nowy wniosek        |   |

Widoczna tam tabela zapewnia możliwość sprawnego śledzenia zmian statusów dla poszczególnych wniosków bez potrzeby przechodzenia do podglądu danego wniosku. W przypadku dużej ilości złożonych wniosków możliwe jest również skorzystanie z umieszczonej nad tabelą wyszukiwarki pozwalającej np. odnaleźć wniosek dotyczący konkretnej usług rozwojowej, wniosek złożony w danym okresie czy wniosek o konkretnym statusie. Aby przejść do podglądu wybranego wniosku wystarczy skorzystać z przycisku "Zobacz" dostępnego w kolumnie "Akcje" po prawej stronie tabeli:

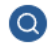

# 6.3. Kopia istniejącego wniosku

Jeżeli nowo tworzony wniosek wymaga w dużej mierze wprowadzenia takich samych danych jak jeden z uprzednio złożonych wniosków, możliwe jest utworzenie kopii takiego wniosku i zmodyfikowanie jedynie tych danych lub załączników, które tego wymagają. Utworzenie kopii można zainicjować na dwa sposoby:

#### 6.3.1. Lista wniosków

Z poziomu listy wniosków, korzystając z przycisku "Utwórz kopię wniosku" w kolumnie "Akcje" po prawej stronie tabeli:

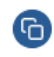

#### 6.3.2. Podgląd wniosku

Z poziomu podglądu wniosku, korzystając z przycisku "Utwórz kopię wniosku" wyświetlanego w górnej części ekranu na poniższym komunikacie:

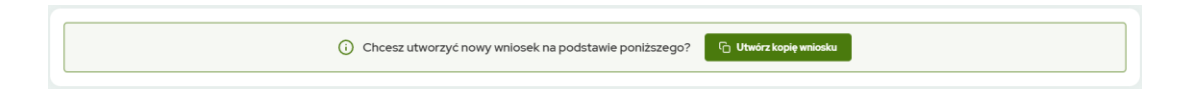

UWAGA: Kopię można tworzyć wyłącznie na bazie wniosków o następujących statusach: "Zatwierdzony", "Odrzucony", "Wycofany".

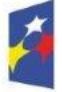

Fundusze Europejskie dla Lubuskiego

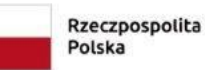

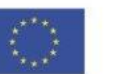

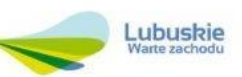